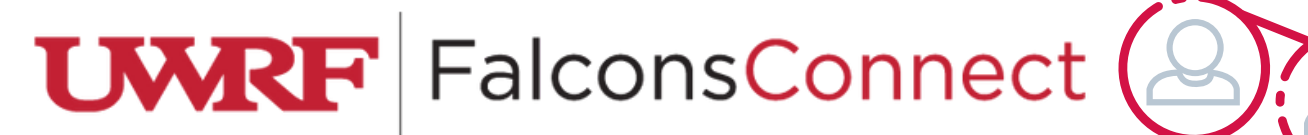

## How to Create a Purchase Request

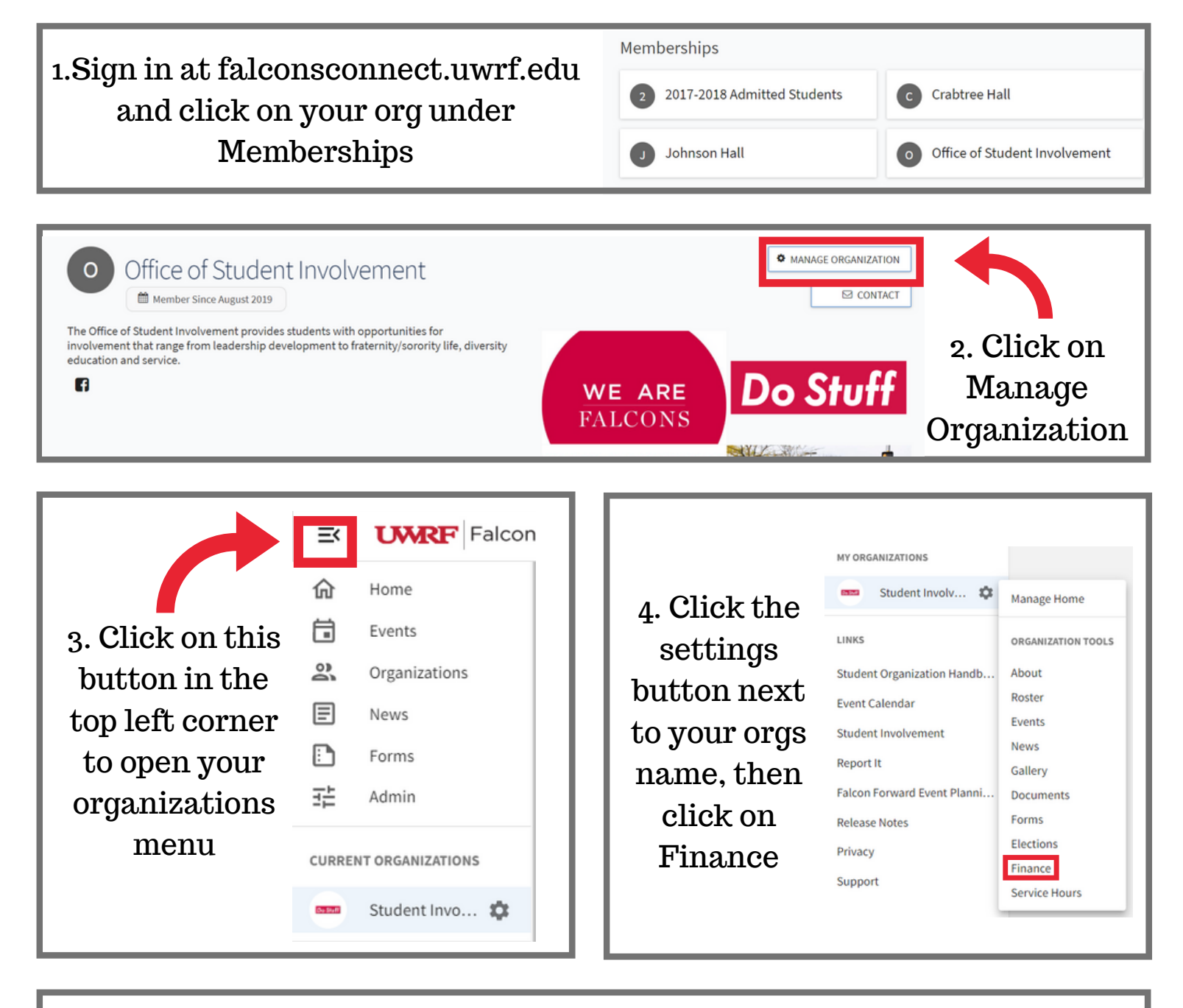

5. Select the blue button on the right side of the page and click "Create Purchase Request"

| Purchase Requests       | ACCOU            | NTS CREATE REQUEST -    |
|-------------------------|------------------|-------------------------|
|                         |                  | Create Budget Request   |
| Budget Purchase Funding | All : 0 result S | Create Purchase Request |
| Q Search                |                  | Create Funding Request  |
|                         |                  |                         |

| Request Details                |          | POPULATE FROM BUDGET       |
|--------------------------------|----------|----------------------------|
| *Subject                       |          | 6. Fill out the            |
| Description                    |          | Request Details.           |
|                                |          | This can also be           |
| *Requested Amount              |          | populated from your        |
| \$ 0                           |          | annual budget using        |
| Categories     Select Category | *Account | <b>SELECT</b> this button. |

| 7. Fill in the Payee<br>Information,<br>which is who | Payee Information First Name Street |                | Last Name       |  |
|------------------------------------------------------|-------------------------------------|----------------|-----------------|--|
| should be paid for                                   | Street Continued (Optional)         |                |                 |  |
| the purchase.                                        | City                                | State/Province | ZIP/Postal Code |  |

8. Fill out the Additional Information. Please provide information under the Reimbursements section for reimbursements or invoices. If you are looking for something to be purchased, upload a file with the URL, quantity, and shipping information under SUPPLY ORDER REQUEST.

| Additional Infe                                                        | ormation                                                                                                    |
|------------------------------------------------------------------------|----------------------------------------------------------------------------------------------------|
| * Which approved budg                                                  | et is this purchase coming out of?                                                                                                    |
| Annual Budget                                                          |                                                                                                    |
| <ul> <li>Single-Event Budget</li> </ul>                                |                                                                                                    |
| " What type of purchas                                                 | e request is this?                                                                                                    |
| O Reimbursement                                                        |                                                                                                    |
| Invoice (you have a                                                    | bill or invoice that needs to be paid)                                                                                                    |
| Online Supply Order                                                    | (you would like us to order and pay for the items)                                                                                                    |
| Contract (you need                                                     | to pay a speaker/artist/guest)                                                                                                    |
|                                                                        | <i>i</i> ,                                                                                                    |
| REIMBURSEMENTS: You<br>'If you have multiple re<br>UPLOAD FILE         | a must provide <u>Itemized</u> receipts. <b>Please upload receipt(;) here</b> .<br>ceipts, please insert them all into a word document and upload here.                                                                                                    |
| Please upload justificat<br>justification can inclu                    | ion of your event or purchase here.<br>le a postar, an email invitation, a meeting aganda, a Facebook post, etc.                                                                                                    |
| UPLOAD FILE                                                            |                                                                                                    |
| Please upload a list of a                                              | ttendees from your event or meeting.                                                                                                    |
| UPLOAD FILE                                                            |                                                                                                    |
| SUPPLY ORDER REQUE<br>you would like purchas<br>have specific shipping | ST: (do not use for reimbursements) Please upload a Word document (or excel sheet) with a description and a UNK to each item<br>ed. Please be sure to include any relevant information in your description such as quantity of each item, size, color, as well as if you<br>needs. Email stephanie.kaminski@uwrf.edu if you have questions. |
| UPLOAD FILE                                                            |                                                                                                    |

Finally at the bottom press the blue "submit request" button! If you have any questions, please email studentinvolvement@uwrf.edu.